## STRATFORD RURAL SCHOOLS FEDERATION

## **PARENT & PUPIL GUIDE - Accessing a Team**

If your teacher has already set you up then it should already be in your window like this, if not then click join team.

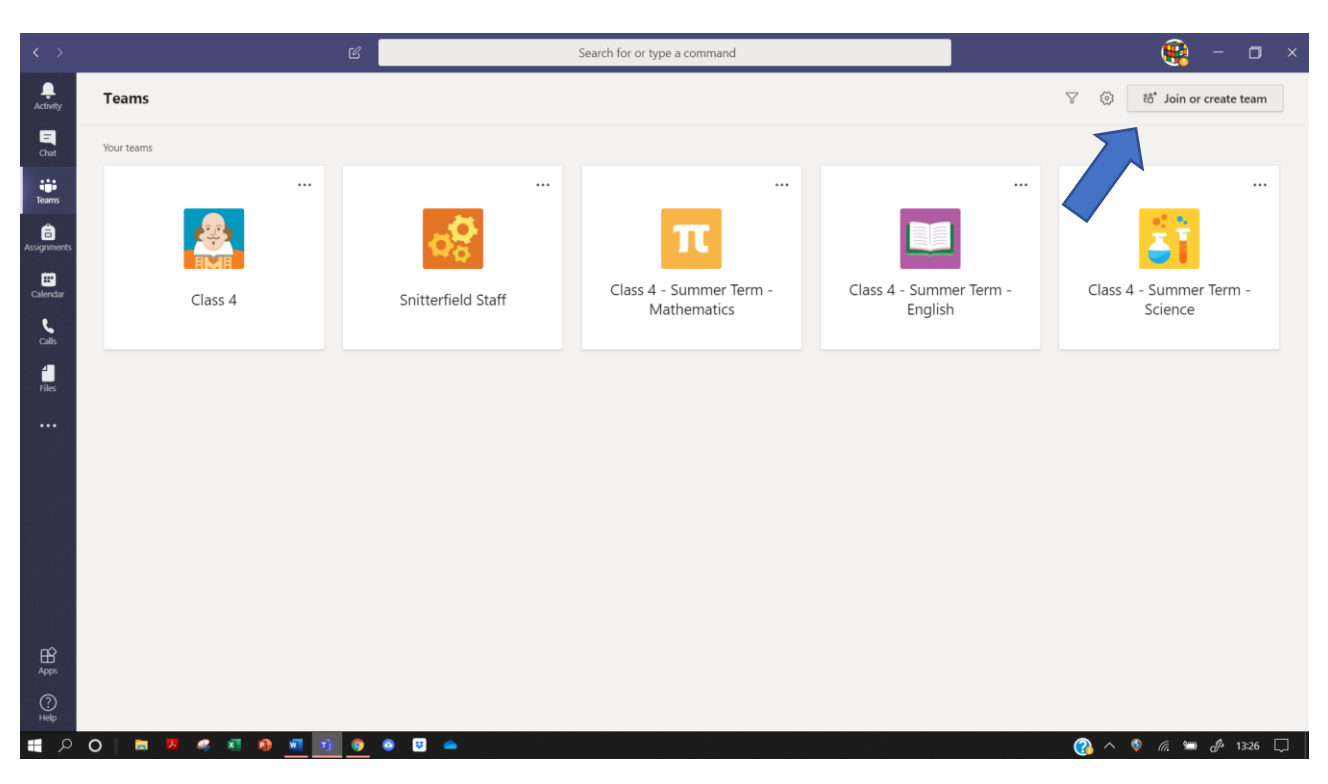

Click on join team and enter the code in this window and click join team when done.

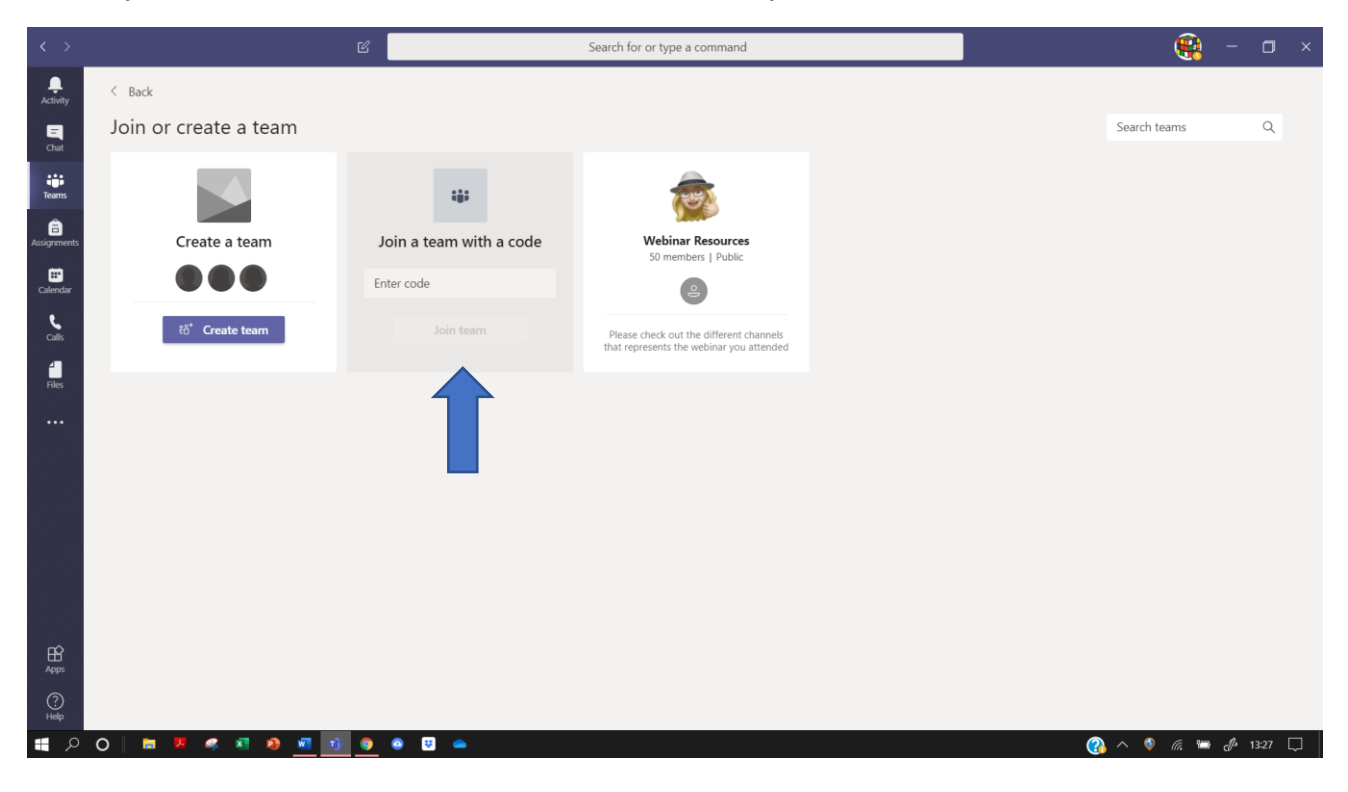

You should be taken to a window like this with the team name and the Posts window showing.

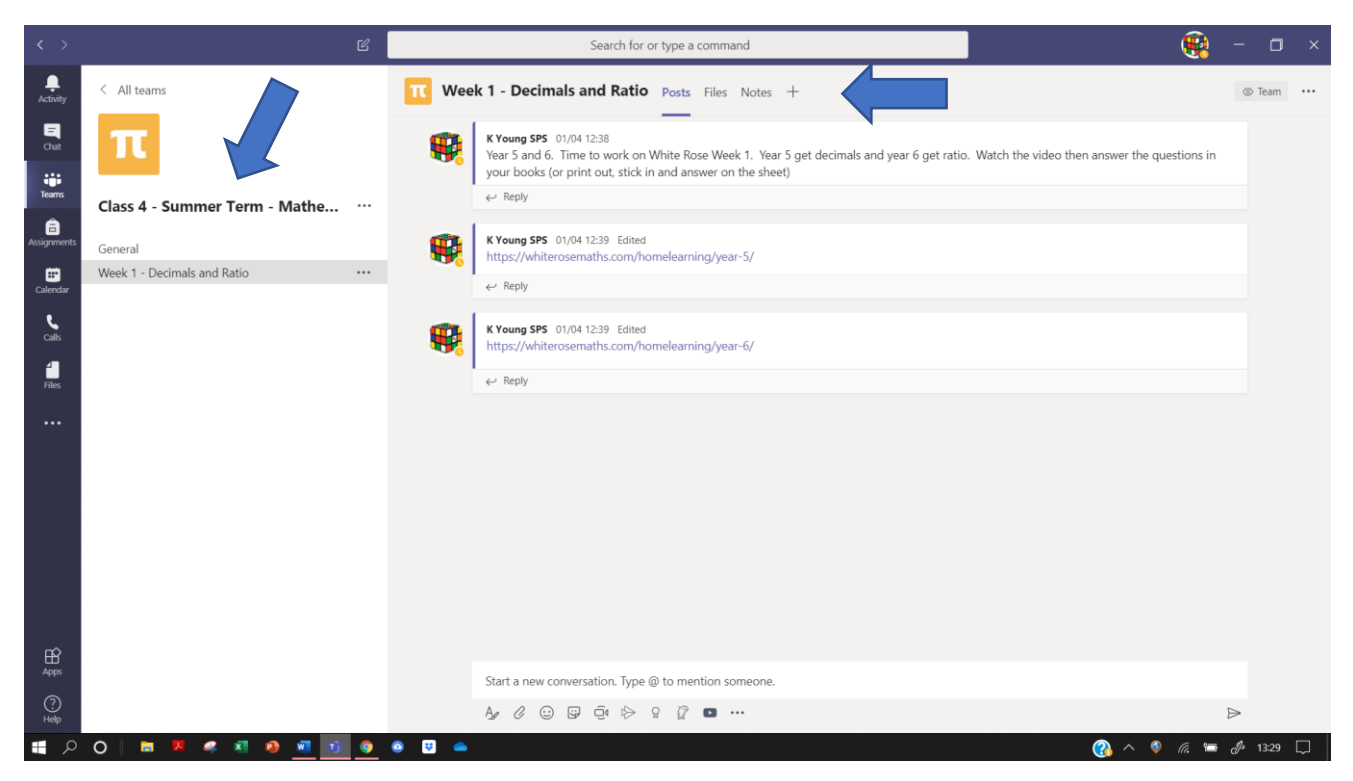

From here you can access all the things you have been given such as:

Links to videos and websites

Assignments

Word and Notebook access

We will cover these in other instruction sheets.